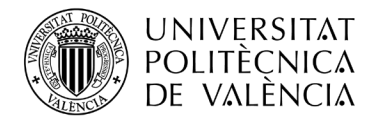

# SOLICITUD DE CAMBIO DE GRUPO

La solicitud de cambio de grupo se cumplimenta a través de tu INTRANET- Secretaría Virtual-Solicitudes- Solicitud de cambio de grupo

### Sol·licitud de canvi de grup

| Secretaria virtual                                                                                                    |                                                                                                    |                                                                                                    |
|----------------------------------------------------------------------------------------------------|----------------------------------------------------------------------------------------------------|----------------------------------------------------------------------------------------------------|
| Automatrícula (Dades personals / Matrícula)                                                                                                    | ··· Sol-licituds                                                                                                    | ·· Enquestes                                                                                                    |
| Informació                                                                                                    | <ul> <li>Certificats i justificants</li> </ul>                                                                                                    | <ul> <li>Qüestionari de valoració de competêncies transversals o</li> </ul>                                                                                |
| > Fotografia                                                                                                    | Sol·licitud SET     o     Sol·licitud de Títol     o                                                                                                    | Sol·licituds, notificacions, peticions                                                                                                    |
| Relació amb la UPV     o     Situació de les beques     o     Cita préva per a l'automatricula     o     Núm, de la Seguretat Social     Núm, de compte bancari     o     Rebuts     Detall de matricula | Preinscripció Master     o     Preinscripció de 2n cicle     o     Preinscripció de 2n cicle     o     Preinscripció Doctorat     o     Sol licitud se reconeixement     o     Sol licitud per a règim de matrícula a temps parcial     o     Sol licitud de desques     o | Gregal: incidencies i sol-licituds     Gregal: incidencies i sol-licituds     Renovació del DNI     Servicos a l'Escola d'Estiu     Seguiment de peticions |
| Simulador Adaptacions / Revalidacions /     Reconeixements     o                                                                                                    | <ul> <li>Sol·licitud d'exempció l/o consulta de la resolució de la<br/>normativa de permanència</li> <li>Sol·licitud de canvi de grup</li> </ul>                                                                                                    | > Al meu centre o > A altres unitats o                                                                                                    |
| Documentació matrícula                                                                                                    | Sol·licitud de col·laborac                                                                                                    | <ul> <li>Suggeriments, queixes i felicitacions</li> </ul>                                                                                                  |

Al entrar en "Solicitud de cambio de Grupo" podrás ver todas las convocatorias y los plazos de cambio de grupo de tu titulación en la ETSIT en las que podrás participar:

| andas de solicitudes de car     | nbio de gru | іро   |         |            |            |            |       |       |                             |
|---------------------------------|-------------|-------|---------|------------|------------|------------|-------|-------|-----------------------------|
|                                 |             |       |         |            |            |            |       |       | SA                          |
| Centro                          | Tit         | Tanda | Periodo | F_Inicio   | F_Final    | Estado     | NºBlo | N°Sit | Acciones posibles           |
| E.T.S.I. DE<br>TELECOMUNICACIÓN | 194         | 4     | P1      | 01 08 2023 | 02-09-2023 | Precesula  | 0     | 0     | Bloques Situaciones Ordenar |
| E.T.S.I. DE<br>TELECOMUNICACIÓN | 1911        | 8     | P1      | 07 09 2023 | 12-09-2023 | Processia  | 0     | 0     | Bloques Situaciones Ordenar |
| E.T.S.I. DE<br>TELECOMUNICACIÓN | 194         | 12    | P2      | 16 01 2024 | 20 012024  | Processals | 0     | 0     | Bloques Situaciones Ordenar |

Si la convocatoria está CERRADA no podrás solicitar cambio de grupo y tendrás que esperar a que se abra.

Con la convocatoria ABIERTA, el primer paso que tendrás que hacer es definir los BLOQUES.

Un BLOQUE es el conjunto de asignaturas o la asignatura para las que solicitas el cambio de grupo.

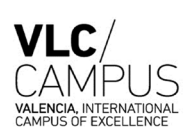

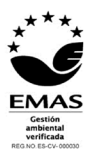

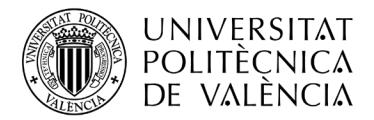

#### **IMPORTANTE** antes de iniciar la solicitud:

- Si se ha definido un bloque con un conjunto de asignaturas y se deniega el cambio en una de las asignaturas, automáticamente se denegará el cambio en todas las asignaturas de ese bloque, es decir, o bien se acepta o se deniega el bloque completo ya que es una unidad.
- 2. Puedes definir varios bloques con distintas opciones de asignaturas en cada bloque para que en caso de que se te deniegue uno, se pase a estudiar el siguiente según el orden de preferencia que hayas indicado.
- 3. Una asignatura puede estar en varios bloques.
- 4. Si se acepta el cambio de grupo de un bloque, ya no se considerarán los restantes bloques donde exista una de las asignaturas que estén en el bloque aceptado.
- 5. Te recomendamos que priorices bloques con pocas asignaturas asegurándote que son las que te interesan ya que tendrás más posibilidades de que se acepte tu solicitud.

| Paso 1: DEFINIR LOS BLOQUES                                                                                   | 5                                      |
|----------------------------------------------------------------------------------------------------|----------------------------------------|
| Debes definir bloques de asignaturas pinchando en bo<br>solicitado ningún bloque te saldrá la pantalla vacía: | otón Bloques . Si todavía no has       |
| Solicitudes de campios de grupo en las asignaturas maticuladas                                                | ALTA DE UN NUEVO BLOQUE DE ASIGNATURAS |

Pincha en botón ALTA DE UN NUEVO BLOQUE DE ASIGNATURAS para crear un bloque con las

asignaturas matriculadas que tienes en dicho periodo, ejemplo: BLOQUE-1 en estado Provisional

| Curso<br>Docencia | Duración   | Asignatura                                          | Grupo<br>Actual | Grupo<br>Solicitado | Sí o No<br>Concedido | Grupo |
|-------------------|------------|-----------------------------------------------------|-----------------|---------------------|----------------------|-------|
| 2                 | Semestre-B | 10182-Visión y representación espacial              | VB2             | •                   |                      |       |
| 2                 | Semestre-B | 10187-Dirección de fotografía                       | VB2             |                     |                      |       |
| 2                 | Semestre-B | 10197-Análisis de la publicidad audiovisual         | VB2             |                     |                      |       |
| 2                 | Semestre-B | 10198-Teoría y ecología de los medios audiovisuales | VB2             | •                   |                      |       |
| 3                 | Semestre-B | 10176-Ideación de formatos audiovisuales            | VB3             | ¥                   |                      |       |
| 3                 | Semestre-B | 10199-Investigación de audiencias                   | VB1             | *                   |                      |       |

En "Grupo Solicitado" debes indicar los nuevo grupo al que quieres cambiarte en cada asignatura.

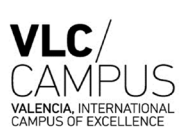

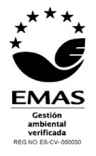

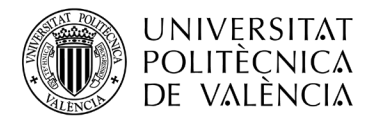

### Paso 2: SITUACIONES (Opcional)

En el caso de que te encuentres en una situación laboral, familiar, enfermedad o deportiva (deportistas alto nivel) puedes indicarlo en esta opción adjuntando la documentación acreditativa.

Vamos a definir situaciones cuando pinchamos en botón Situaciones Y pinchando en Crear nueva Situación nos lleva a esta otra pantalla

| Tipo Situación | ¥                                             |    |
|----------------|-----------------------------------------------|----|
|                |                                               |    |
| escripción     |                                               |    |
|                | 8                                             |    |
| Anexar fichero | Seleccionar archivo Ningún archi seleccionado | N. |

En "Tipo Situación" aparecerá un desplegable con las situaciones admitidas en la Escuela.

Sólo se aceptarán los casos que se ajusten a estas situaciones.

Deberás adjuntar en un archivo la documentación acreditativa para justificar tu solicitud.

Los alumnos a los que se les acepte esta situación se les priorizará su solicitud.

#### **Paso 3: ORDENAR LOS BLOQUES**

Debes ordenar los bloques según tu preferencia pinchando en el botón Ordenar

Nos lleva a una pantalla donde nos muestra los Bloques ordenados por nº bloque.

| CONCI                                 |                                      |                                                                                                    |                        |                                         |
|---------------------------------------|--------------------------------------|----------------------------------------------------------------------------------------------------|------------------------|-----------------------------------------|
| Curso<br>Docencia                     | Duración                             | Asignatura                                                                                         | Grupo<br>Actual        | Grupo<br>Solicitado                     |
| 2                                     | Semestre-B                           | 10187-Dirección de fotografía                                                                      | VB2                    | VB4                                     |
|                                       |                                      | 10407 Auffreis de la construction de la construction de                                            | VB2                    | VB1                                     |
| 2                                     | Semestre-B                           | 1019/-Analisis de la publicidad audiovisual                                                        | VD2                    | Subir Baj                               |
| 2<br>LOQUE 2                          | Semestre-B                           | TUT9/-Analisis de la publicidad audiovisual                                                        | VDZ                    | Subir Baj                               |
| 2<br>.OQUE 2<br>Curso<br>Docencia     | Semestre-B<br>Duración               | Tu 197-Analisis de la publicidad audiovisual<br>Asignatura                                         | Grupo                  | Subir Baja<br>Grupo<br>Solicitado       |
| 2<br>OQUE 2<br>Curso<br>Docencia<br>2 | Semestre-B<br>Duración<br>Semestre-B | 10197-Análisis de la publicidad audiovisual Asignatura 10197-Análisis de la publicidad audiovisual | Grupo<br>Actual<br>VB2 | Subir Baj<br>Grupo<br>Solicitado<br>VB1 |

Pinchando en botones Subir Bajar dentro de un bloque lo SUBE o BAJA puedes cambiar el nº de orden.

Con este proceso finaliza la solicitud y no es necesario pinchar en ningún botón de enviar.

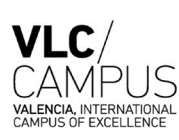

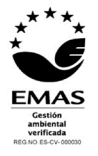

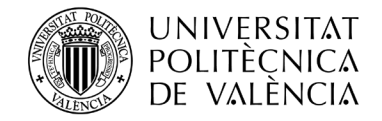

## ¿Cómo se resuelven las solicitudes de cambio de grupo?

- 1º. Se dará preferencia a los alumnos con situaciones debidamente justificadas.
- 2º. Se ordenarán las solicitudes por orden de citación de automatrícula del alumno.
- 3º. Para cada alumno, se ordenarán los bloques según la priorización que haya indicado el alumno en su solicitud.
- 4º. Tras tener en cuenta los puntos anteriores, la aplicación que gestiona las solicitudes realizará un número indeterminado de iteraciones teniendo en cuenta las vacantes iniciales y las que se vayan liberando en el proceso, siguiendo siempre las condiciones anteriores en cada iteración.

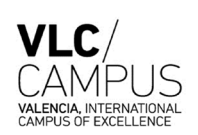

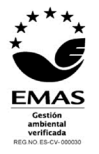